# 辽宁省企业注销一网服务平台 操作手册

辽宁省市场监督管理局

2021年8月10

### 1. 系统要求

浏览器: 谷歌浏览器

系统: windows7 以上

#### 2. 注册登陆

首先访问"辽宁政务服务网"平台,网站地址:https://www.lnzwfw.gov.cn/访问后点击右上角【注册】进入注册账户界面,选择"法人用户"并陆续填写账户密码、经办人信息、统一社会信用代码、法定代表人信息等并进行注册验证,其中企业执照得名称、统一社会信用代码、法人信息一定不能填错,否则验证会失败,其中如果统一信用代码填错当启动业务时会提示"此市场主体不存在",也就是无法启动任何登记业务。

如下图:

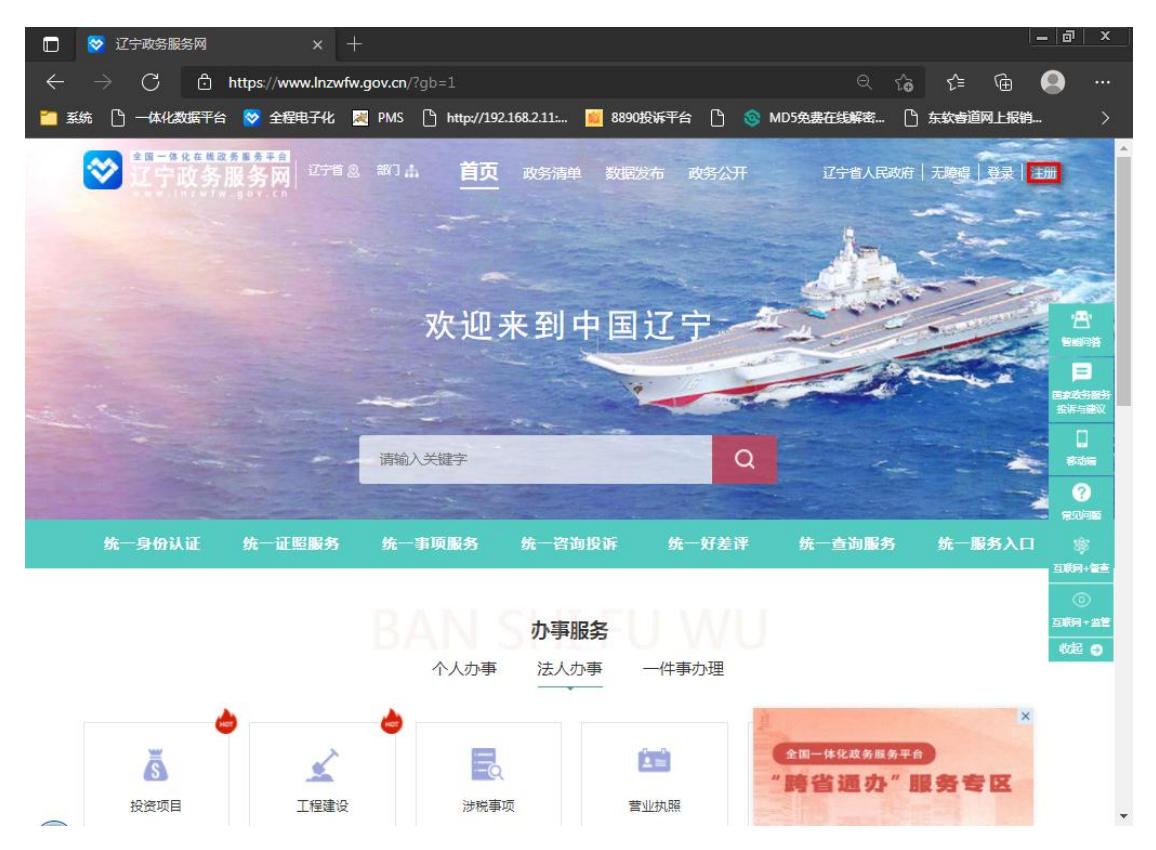

|                                                    |                                                                 | 为了您浏览本网站达                                                            | 到最佳效果,请点击下朝                                         | 成此浏览器 ( 并使用               | 吸速模式) 🌈 📀                                                                                |
|----------------------------------------------------|-----------------------------------------------------------------|----------------------------------------------------------------------|-----------------------------------------------------|---------------------------|------------------------------------------------------------------------------------------|
|                                                    | ( <u>A</u> ) e                                                  | 1然人用户                                                                | 法人用户                                                |                           |                                                                                          |
| 1 填写基本信息 <                                         | 登录账号 *                                                          | test0810                                                             |                                                     |                           |                                                                                          |
| 2 企业认证                                             | 登录密码 *                                                          | ****                                                                 | 输入正确                                                |                           |                                                                                          |
| 3 注册成功                                             | 确认容码。                                                           |                                                                      | 给入正确                                                |                           |                                                                                          |
|                                                    |                                                                 | 2/-                                                                  |                                                     |                           |                                                                                          |
|                                                    | 经小人注答 *                                                         | 5永二                                                                  | 输入正确                                                |                           |                                                                                          |
|                                                    | 经办人证件类型 *                                                       | 居民身份证 ~                                                              |                                                     |                           |                                                                                          |
|                                                    | 经办人身份证 *                                                        | 2106 52                                                              | 输入正确                                                |                           |                                                                                          |
| 辽宁省统                                               | 一身份认证马                                                          | 下一步<br>下一步                                                           |                                                     | 帮助手册                      | <ul> <li>技术支持电</li> </ul>                                                                |
| 辽宁省统                                               | —身份认证<br>◎ 🕯                                                    | 下一步<br>下一步<br>下合<br>为了您演员本网站达<br>1然人用户                               | 製品在效果,请点击下I<br>法人用户                                 | 帮助手册                      | <ul> <li>技术支持电</li> <li>5.2 (1) (1) (1) (2) (2) (2) (2) (2) (2) (2) (2) (2) (2</li></ul> |
| 辽宁省统                                               | —身份认证<br>◎ =                                                    | 下一步<br>下一步<br>下台<br>为了您浏览本网站达<br>1然人用户                               | 到最佳效果,请点击下I<br>法人用户                                 | 帮助手册<br>就此浏览器(并使用标        | ◎ 技术支持电<br>短續(式) ⑦ ●                                                                     |
| 辽宁省统:                                              | —身份认证<br>● 自<br>● 会求時日、                                         | 下一步<br>下一步<br>F合<br>1然人用户<br>地入压病                                    | 到最佳效果,请点击下<br>法人用户                                  | <b>帮助手册</b><br>就此刘流器(并使用特 | 技术支持电<br>规建模式) (* (*)                                                                    |
| <b>辽宁省统</b><br>2<br><u>如写基本信息</u><br>2<br>企业认证     | —身份认证<br>② 自<br>登录账号 -<br>登录运码 -                                | 下一步<br>下一步<br>F<br>合<br>I<br>然人用户<br>Eest0810<br>输入压强                | 到最佳效果,请点击下<br>法人用户<br>輸入正确                          | <b>帮助手册</b><br>成此浏选器(并使用4 | 技术支持电<br>成連模式) (* (*)                                                                    |
| <b>辽宁省统</b>                                        | ——身份认证<br>——身份认证<br>》<br>自<br>登录账号。<br>登录账号。<br>登录账号。<br>·      | 下一步<br>下一步<br>F合<br>加茲人用户<br>(test0810<br>輸入正确<br>(                  | 99<br>到最佳效果,请点击下<br>法人用户<br>能入正确<br>能入正确            | <b>帮助手册</b><br>我此刘茂器(并使用的 | <ul> <li>         • 技术支持电         — 技术支持电         —          —          —</li></ul>      |
| <b>辽宁省统</b><br>2 <b>位写基本信息</b><br>2 企业认证<br>3 注册成功 | ——身份认证<br>——身份认证<br>》<br>自<br>登录账号,<br>登录密码,<br>确认密码,<br>经办人姓名。 | 下一步<br>下一步<br>F合<br>が了您浏览本网站达<br>認念人用户<br>test0810<br>輸入正確<br>       | 1992<br>到最佳效果,请点击下I<br>法人用户<br>能入正确<br>能入正确<br>能入正确 | 帮助手册<br>就此浏流器(并使用标        | <ul> <li>         • 技术支持电          Δ建模式) ひ          •          •          •</li></ul>    |
| <b>辽宁省统</b>                                        |                                                                 | 下一步<br>下一步<br>下一步<br>下一步<br>下一步<br>下一步<br>下一步<br>下一步                 | 到最佳效果,请点击下<br>法人用户<br>能入正确<br>能入正确                  | <b>帮助手册</b><br>就此刘沈器(并使用的 | ◎ 技术支持电<br>规建模式) ⑦ <sup>●</sup>                                                          |
| <b>辽宁省统</b>                                        |                                                                 | 下一步<br>下一步<br>下一步<br>下一台<br>あ了您浏览本网站达<br>1然人用户<br>をお0810<br>輸入正確<br> | 製農住效果, 请点击下<br>法人用户<br>輸入正确<br>輸入正确<br>・<br>輸入正确    | 帮助手册                      | <ul> <li>技术支持电</li> <li>() () ()</li> </ul>                                              |

| ŧ | 用浏览器:点击下载   |      | 此市场主体不存在, | 不能进行变更登记业 | <u> </u>  务! |                                          |    | 欢迎怨 |
|---|-------------|------|-----------|-----------|--------------|------------------------------------------|----|-----|
| P | 业务办理        | 流程图  |           |           |              | 确定                                       |    |     |
|   | 名称自主申报      | 企业考定 | 1         |           |              |                                          |    |     |
|   | 企业名称业务      |      | ,         |           |              |                                          |    |     |
|   | 企业登记业务      |      | 设立        |           | 可变           | a                                        |    | 注销  |
|   | 股权出质登记      | li=  | 登记        | <i>V</i>  | 登记           | i an an an an an an an an an an an an an | 备案 | 登记  |
|   | 令业人员认证及签字   |      |           |           |              |                                          |    |     |
|   | 外资报告信息录入    |      |           | -         |              |                                          |    |     |
|   | 业务查询        | F=   | 简易注销      |           | 证照           |                                          |    |     |
|   | 电子营业执照及文书   |      | 豆口        |           | BÆ           |                                          |    |     |
| - | <b>办事指南</b> |      |           |           |              |                                          |    |     |
| - | 咨询电话        |      |           |           |              |                                          |    |     |
| ¥ | 办理企业操作视频    |      |           |           |              |                                          |    |     |
| ¥ | 经营范围录入操作视频  |      |           |           |              |                                          |    |     |

## 3. 简易注销(公告)

重新登陆后依次点击【企业登记注册】→【注销登记】即可进入"辽宁省企业注销一网 服务平台",也可以在政务网首页点击【企业注销一网服务】进入。

.

如下图:

|                | 林 化 在 株 或 多 維 多 等<br><b>政务服务</b><br>ifw.gov.cn 正字政务服务 | <ul> <li>(2) 站点切</li> <li>(2) 站点切</li> </ul> | 换 🌐 部门   |          | 辽宁省人民。 | 效府 风 擒∾心 ⊖ 退出 ∩) 弗 |
|----------------|-------------------------------------------------------|----------------------------------------------|----------|----------|--------|--------------------|
| 首页             | 个人办事                                                  | 法人办事                                         | 便民服务     | 数据服务     | 信息公开   | 互动交流               |
|                |                                                       | 常见服务                                         |          |          |        | 更多>>               |
| 张*英,<br>法/     | 欢迎您                                                   | 省直部门                                         |          |          |        |                    |
| 初级。<br>基本信息 修改 | <b>从证</b><br>密码 退出                                    | Фифіотни                                     | <b>1</b> |          |        |                    |
| <b>令</b> 我的主   | 页                                                     | 近期办件                                         |          |          |        | 更多>>               |
| 专属空            |                                                       |                                              |          | <u> </u> |        |                    |
| 🍐 省直部          | כ רזו                                                 |                                              |          | 暂时没有办件   |        |                    |
|                | 件 >                                                   |                                              |          |          |        |                    |
|                |                                                       |                                              |          |          |        |                    |

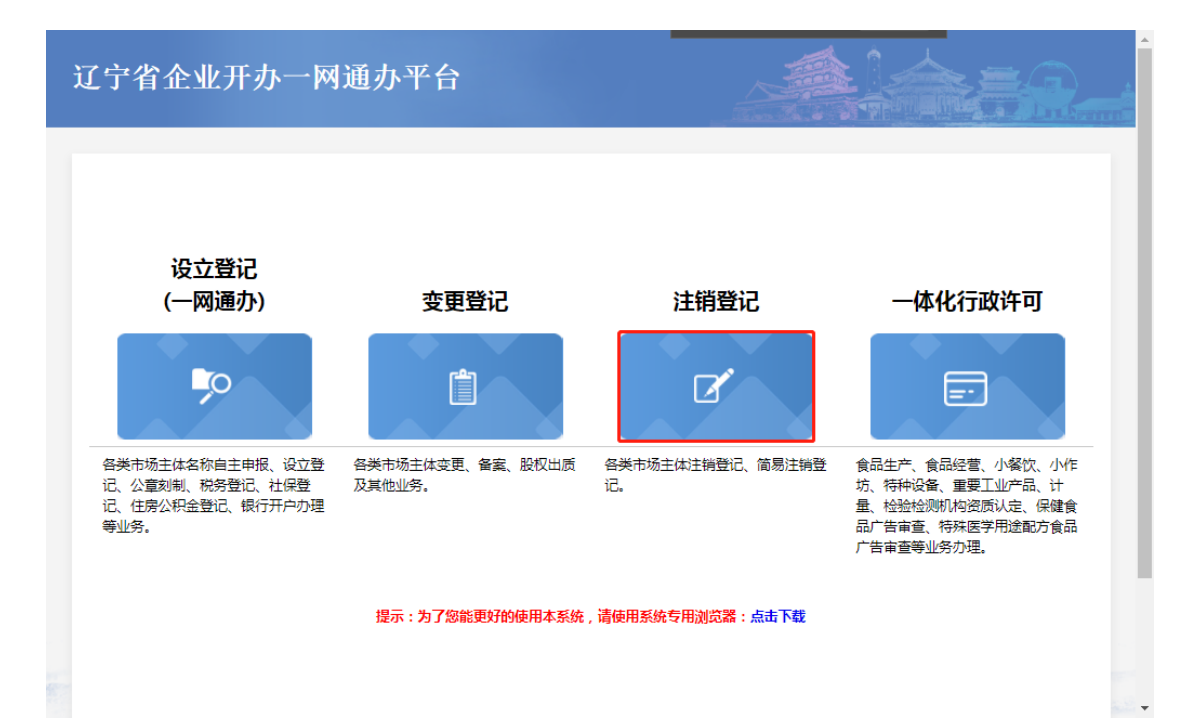

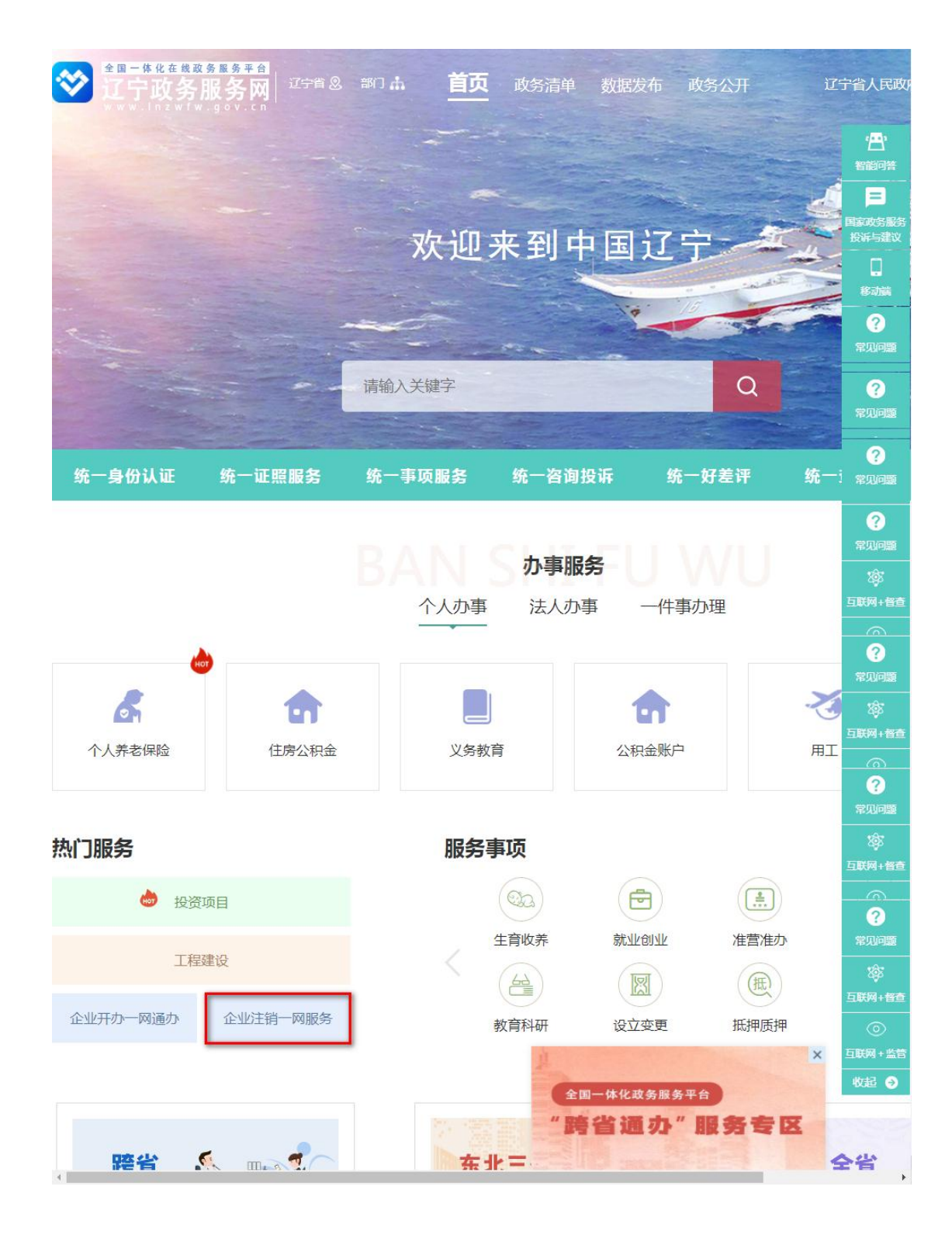

默认显示注销的具体流程图,可大致了解注销过程的整体流程节点,然后点击 "企"字图标并认证阅读"办理须知"然后勾选"我已知晓上述内容"进行下一 步,默认点击【查询】可查询涉税信息,建议先查询此涉税信息是否符合公告填 报再去操作,以免公告后因未清税等其他问题被相关部门提出异议,市场局看到 公告有异议是不予批准注销的,确认已清税并无债权债务等其他履行义务,点击 【简易注销公告填报】进入填报界面。

| 辽宁省企业注销一网     | 图服务平台  | 【退出】 您好; 统州 奥赛德汽车维修服务中心 |
|---------------|--------|-------------------------|
| <b>我要企业注销</b> | 企业注销流程 |                         |

×

提示框

|                      | か理须知                             |  |
|----------------------|----------------------------------|--|
| 1、企业存在股权(投资权益)被冻结、出质 | 或动产抵押等情况,注销前应接触相关冻结、出质或抵押。       |  |
| 2、企业存在有正在被立案调查或者采取行政 | 轻质、司法协助、被予以行政处罚等情况,注销前应处理完结前述事直。 |  |
| 3、企业存在有对外投资尚未清理的,注销前 | 应先完成对外投资清理。                      |  |
| 4、企业存在分支机构未办理注销登记的情况 | ,注销前应先注销分支机构。                    |  |
| 5、请据实填选相关申请信息,如信息有误, | 将会影响后续申请办理。                      |  |
|                      | ☑ 我已知晓上述内容                       |  |
|                      | Q 下一步                            |  |
|                      |                                  |  |

| Q 涉税信息查询<br><sup>- 實際件</sup>                                               | 【返回首页】 |
|----------------------------------------------------------------------------|--------|
| 企业名称         純州病毒感情车谱修服务中心         第一社会信用代码/注册号         01210702MA0TQUK8X7 | Q, 查询  |
| ☞ 注销便利化业务                                                                  |        |
| ✔ 简易注明公告承报                                                                 |        |

| 枵 | 涉税事宜名称                        | 监控类型 | 监控结果  | 涉税事宜明细                                                                                       | 主管税务机关                   |
|---|-------------------------------|------|-------|----------------------------------------------------------------------------------------------|--------------------------|
| 1 | 纳税人是否存在未注销的发票管理系统2.0版(税控部分)资格 | 强制监控 | 校验不通过 | 读纳税人存在末注期的发票管理系统2.0版(税控部分)资格                                                                 | 国家税务总局镜州市古塔区税务局天安<br>税务所 |
| 2 | 监控纳税人是否留存有未撤销的发票              | 强制监控 | 校验不通过 | 该纳税人留存有未缴销的空白发票,不予受理!(在此业务下空白发票应做<br>缴销)                                                     | 国家税务总局搞州市古塔区税务局天安<br>税务所 |
| 3 | 监控未报送资料采集不包含本月                | 强制监控 | 校验不通过 | 读纳税人存在未祝送的资料采集                                                                               | 国家税务总局锦州市古塔区税务局天安<br>税务所 |
| 4 | 监控未申报不包含本月                    | 强制监控 | 校验不通过 | 诚的党人存在未申报记录                                                                                  | 国家税务总局锦州市古塔区税务局天安<br>税务所 |
| 5 | 监控纳税人是否存在税收违法行为处理流程未处理完毕      | 强制监控 | 校验不通过 | 读的我人存在尚未处理完毕的税收通法行为,可在【税收(规要)通法行为<br>登记】楊炔中通过【查看已登记得处理信息】功能对自动登记的信息进行处理,可在【流程监控】童看正在处理的通法行为。 | 国家税务总局镜州市古塔区税务局天安<br>税务所 |
| 6 | 监控纳税人是否存在未处理完毕的个人所得税务份富用异议申诉  | 强制监控 | 校验通过  | 读物就人不存在未处理完毕给个人所得就身份百用异议申诉                                                                   | 国家税务总局搞州市古塔区税务局天安<br>税务所 |
| 7 | 纳税人是否存在未注销的出口退税资格             | 强制监控 | 校验通过  | 读的脱人不存在未注销的出口退税资格                                                                            | 国家税务总局搞州市古塔区税务局天安<br>税务所 |
| 8 | 纳税人是否存在呆账监控                   | 强制监控 | 校验通过  | 诸纳税人无采账                                                                                      | 国家税务总局境州市古塔区税务局天安<br>税务所 |
|   |                               |      |       |                                                                                              | 国安福久首用诸从末于世区福久用于之        |

填报界面没有过多填写项,只需上传"全体投资人承诺书"附件即可,默认可点击 【全体投资人承诺书模板下载】下载此模版编辑填写完成后截屏或者拍照上传, 默认只支持常见的 JPG、PNG 等图片格式,上传后并"查看"确认无误后再进行下 一步操作,然后需选择是否涉及社保、海关、公章、公积金注销选项,点击【提 交】后公告完成,点击【暂存】可实现临时保存当前信息以便后续继续编辑操作, 提交后可在首页"工商部门"栏目下查看公告状态,当公告期满 20 日后需在 30 日内进行注销登记申请提交完成,之后点击【全程电子化业务受理】进行注销登 记申请提交,逾期不能再次提交。

注:提交公告完成后的"全体投资人承诺书"如果有误,可以再次进入简易注 销填报界面选择【撤销】然后重新上传附件并提交即可,如果再一次提交错误则 不能重新提交。

如下图所示:

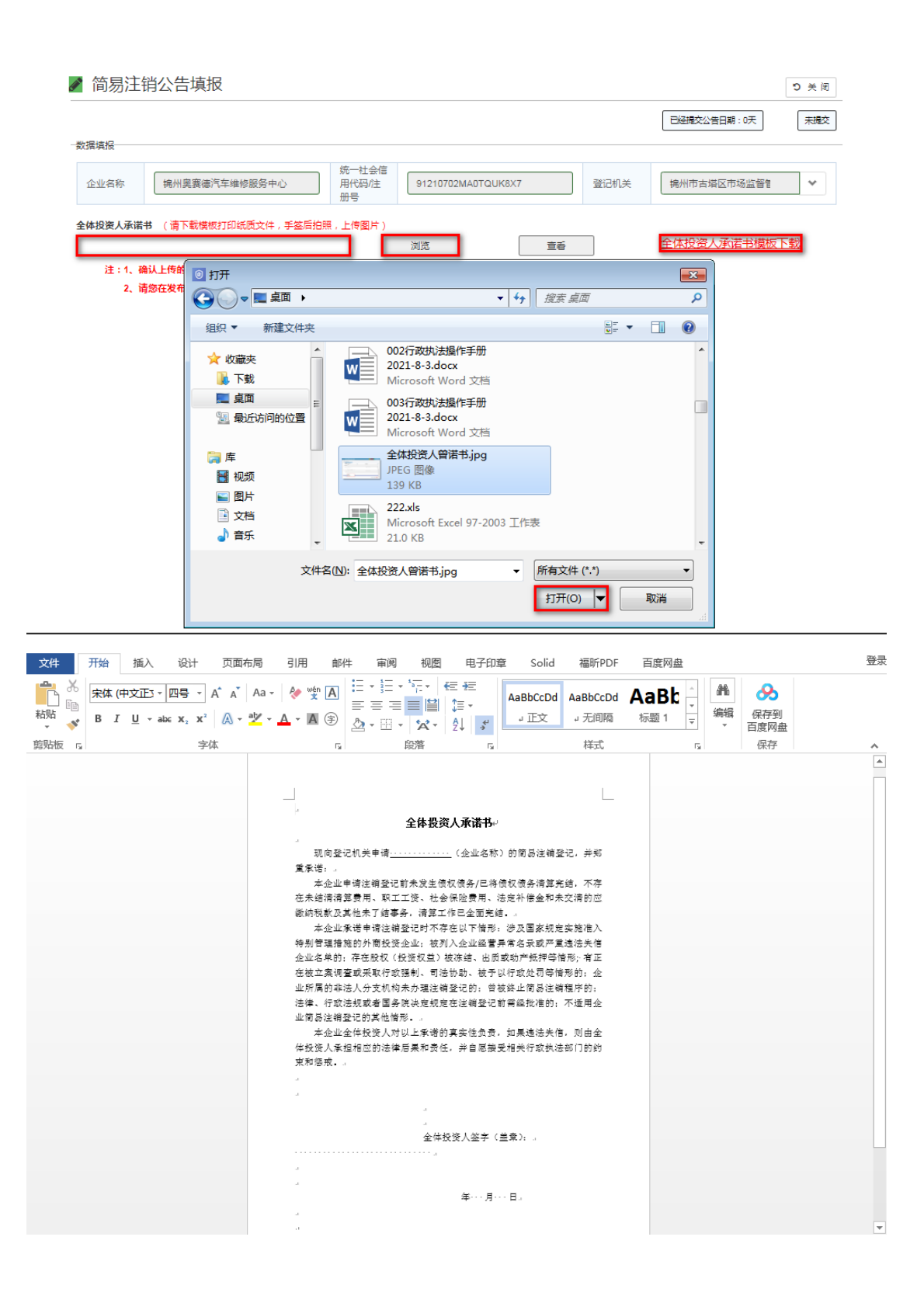

|               |                                    |                                                                                                    |                                                                                                    |                                                |                         |      | 已经提交公告日期:0天 未 |
|---------------|------------------------------------|----------------------------------------------------------------------------------------------------|----------------------------------------------------------------------------------------------------|------------------------------------------------|-------------------------|------|---------------|
| 数据填报          |                                    |                                                                                                    |                                                                                                    |                                                |                         |      |               |
| 企业名称          | <b>执州奥赛德</b> 汽                     | <b>车维修服务中心</b>                                                                                                    | 统一社会信<br>用代码/注<br>册号                                                                                                    | 91210702MA0T                                   | QUK8X7                  | 登记机关 | 锦州市古塔区市场监督智 * |
| 全体投资人承诺       | 1 (请下载模板)                          | 打印纸质文件,手签后打                                                                                                    | 白照,上传图片)                                                                                                    |                                                |                         |      |               |
| C:\fakepath\全 | 体投资人曾诺书.jpg                        | 9                                                                                                    |                                                                                                    | 浏览                                             | 宣看                      |      | 全体投资人承诺书模板下载  |
| 注:1、i<br>2、i  | 确认上传的"全体投<br>青您在发布简易注释             | 婆人承诺书"无误后,诸<br>肖公告前,认真阅读、了<br><sup>、</sup> 框                                                                                         | 务必点击"提交"按<br>"解 "温馨提示" 内報<br>Q 苦 荷                                                                                           | 田,企业简易注销公销<br>译。    温馨技<br>译                   | 对能止式生效。<br>示下载          |      | ×             |
| 注:1、i<br>2、i  | 确认上传的"全体投<br>青您在发布简易注意<br>提示       | ※人承诺书"无误居,祥<br>育公告前,认真阅读、了<br>元框 》注销便利化                                                                                              | 第必点击"提交"按<br>「解 "温馨提示"内容<br>Q 著す                                                                                             | 田,企业简易注铜公结<br>%。 <u>温馨</u> 描<br>穿 <b>Q</b> 下一步 | ばる田山丸生效。<br><u> 示下戦</u> | ٩    | ×<br>殿        |
| 注:1、i<br>2、i  | 論认上传約"全体投<br>青您在发布简易注ti<br>提示<br>- | <ul> <li>         麥人承诺书"无误居,诸<br/>育公告前,认真阅读、了          示框</li></ul>                                                                  | 第必点击"提交"波<br>解"温馨提示"内部<br>Q 部 前<br>业业务                                                                                       | 田,企业简易注明公理<br>                                 | (7底止克生效。<br>[示下载        | ٩    | ×<br>殿        |
| 注:1、i<br>2、i  | 論认上传約"全体投<br>青您在发布简易注触<br>提示<br>●  | 资人承诺书"无误后,说<br>前公告前,认真问读、了<br>一<br>定任<br>定否注保明户 月<br>定否海关注明 否                                                                        | 务必点击"提交"按<br>解"温馨提示"内容<br>Q 暂 前<br>业业务                                                                                       | 편,企业简易注铜公省<br>8. 温馨拉<br>F Q. <b>下-步</b>        | ·7死止式生效。<br>□示下载        |      | ×<br>殿<br>•   |
| 注:1、i<br>2、i  | 論认上传約"全体投<br>青您在发布简易注封<br>提示<br>   | <ul> <li>澳人承诺书"无误后,谢<br/>前公告前,认真问读、了<br/>前公告前,认真问读、了</li> <li>注销便利化</li> <li>是否社保销户 是</li> <li>是否海关注销 否</li> <li>是否公室注明 是</li> </ul> | 第60点曲"提交"校<br>第 "温馨提示" 内容<br>2 至 行<br>小<br>小<br>小<br>小<br>小<br>、<br>、<br>、<br>、<br>、<br>、<br>、<br>、<br>、<br>、<br>、<br>、<br>、 | 田,企业简易注明公错<br>8。  温馨描<br>7                     | 77底止式生效。<br><u>以下下载</u> |      |               |

#### 【退出】 您好,锦州奥赛德汽车维修服务中心 辽宁省企业注销一网服务平台 我要企业注销 企业注销流程 Ê 社保销户 税务注销 海关注销 企业注销 一网服务 营业执照 简易注销 简易注销 公章注销 各类市场主体普通注销登记、简易注销 登记、税务注销、社保销户、海关注 销、公章注销、公积金销户等业务。 市场监管 清算组备案 公积金销户 普通注销 债权人公营 业务办理状态 📕 未启动 📕 公告中 📕 办理中 📕 已完成 📕 不予注销 📕 暂不办理 📗 不涉及 🤇 联系方式 🛛 創 坐务指南 ④ 【工商部门】注销登记 ● 【税务部门】注销登记 ● 全程电子化业务受益 业务状态:公告中 业务状态:不涉及 业务反馈信息: 业务反馈信息: ● 【人社部门】注销登记 ■ 业务指南 ④ 【海关部门】注销登记 ┗ 联系方式1 ┗ 联系方式2 业务状态:未启动 业务状态:不涉及 业务反馈信息: 业务反馈信息: ●【住建部门】注销登记 ●【公安部门】注销登记 业务状态:未启动 业务状态:未启动 业务反馈信息: 业务反馈信息: 国家企业信用 信息公示系统 联系方式 Ê 办事指南 Þ 版权所有 辽宁省市场监督管理局 .8

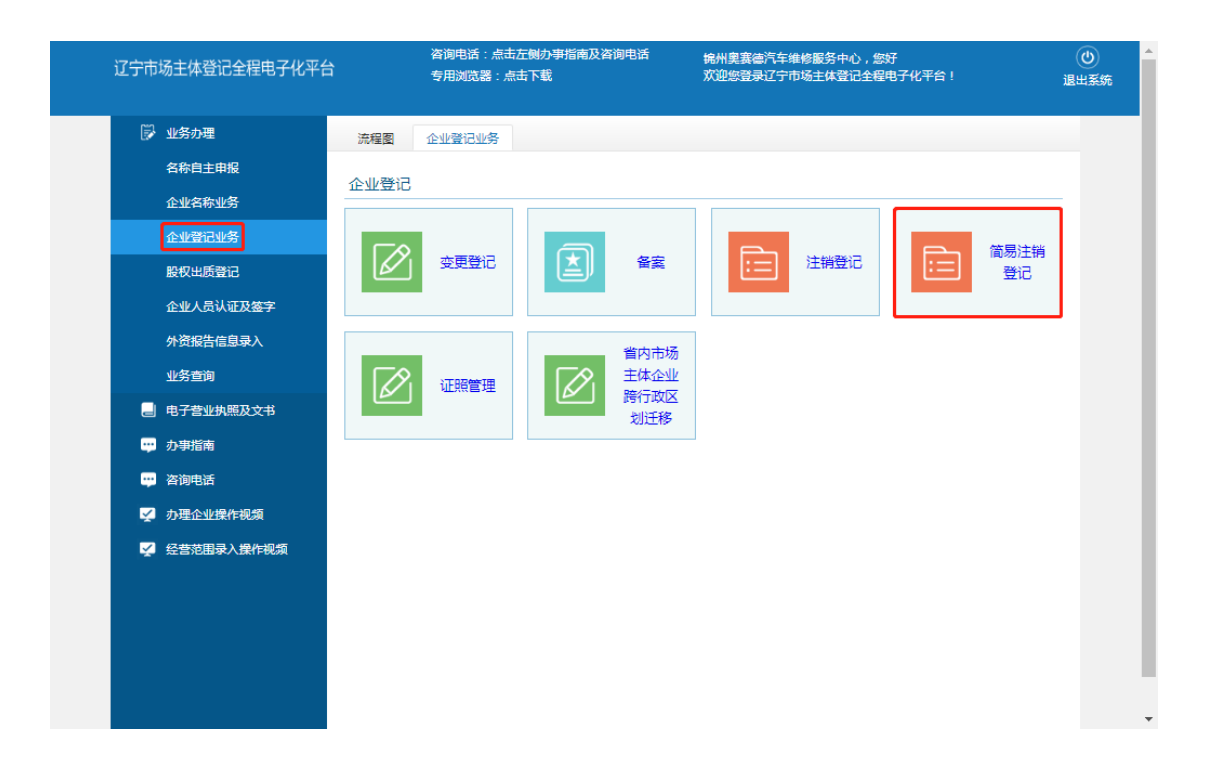

### 4. 普通注销(公告)

普通注销公告填报界面,主要填写清算信息和债权人信息,其中"清算组成 立日期"并非营业执照得成立日期,清算组成员分为自然人和非自然人录入,录 入完成后下一步需确认是否涉及社保、海关、公章、公积金注销,完成后点击【提 交】即可,公示需要1-3天同步时间,最好先确认"全国企业信用信息公示系统" 公示正常显示并且无误,再点击【全程电子化业务受理】启动申请注销登记流程, 如公告信息录有误可重新进入此填报界面点击【撤销】并重新填报清算公告即可。

注:撤销清算公示时需要上传撤销清算组或者债权人公告承诺附件,默认只 能上传 PDF 格式。

如下图所示:

| Q 涉税信息查询<br>- <sup>查晚件</sup> | 【返回首页】                         |
|------------------------------|--------------------------------|
| 企业名称 │ 純州與書徳汽车頃修服务中心 第一社会们   | 用代码注册号 91210702MA0TQUK8X7 Q 查询 |
|                              |                                |
| / 简易注册公告期股                   |                                |

▶ 普通注销公告填报

#### 注:提交普通注销公告即向海关发起注销申请,撤销公告无法撤销海关注销流程。 🤉 🕏 🗟

已经提交公告日期: 0天 未提交

| 清算组备案   |                                                  |                                                          |  |  |  |
|---------|--------------------------------------------------|----------------------------------------------------------|--|--|--|
| 企业名称    | 企业名称 境州奥赛德汽车维修服务中心 统一社会信用代码/注册号 91210702MA0TQUK8 |                                                          |  |  |  |
| 清算组成立日期 | 2021-08-10                                       | × =                                                      |  |  |  |
| 注销原因    | <b>注销原因</b> 注销原因                                 |                                                          |  |  |  |
| 建筑和九八物业 | 1 2字省 ★ ★ 市 沈阳市                                  | X         ✓         区(县)         市辖区         X         ✓ |  |  |  |
| 肩奔俎がム地址 | 地址<br>皇姑区XXX                                     | ×                                                        |  |  |  |
| 清算组联系电话 | 02496315                                         | ×                                                        |  |  |  |

—清算组成员【自然人】——

| <br>增量     | ÐJ | 改 | 原 | 清算组成员 | 证件类型         | 证件号码           | 联系电话     | 地址    | 清算负责人 |
|------------|----|---|---|-------|--------------|----------------|----------|-------|-------|
| <b>+</b> ť | Î  | c | С | 张三    | 中华人民共和国居民身份证 | 21XXXXXXXXXXXX | 02496315 | 沈阳XXX | 是     |
| <b>+</b> í | ì  | ß | С | 李四    | 中华人民共和国居民身份证 | 21XXXXXXXXXXXX | 02496315 | 沈阳XXX | 쥼     |

—清算组成员【非自然人】——

| 増 | Ð | 改 | 原 | 清算组成员 | 证照类型 | 证照号码 | 联系电话 | 地址 | 清算负责人 |
|---|---|---|---|-------|------|------|------|----|-------|
| + | ŵ | ø |   |       |      |      |      |    |       |

| 债权申报联系人              | II ×                             | ]  |  |  |  |  |
|----------------------|----------------------------------|----|--|--|--|--|
| 债权申报联系电话             | 02496315 🗙                       |    |  |  |  |  |
|                      | 省 辽宁省 ★ ★ 市 沈阳市 ★ ★ 区(县) 市辖区 ★ ★ |    |  |  |  |  |
| 價化甲胺地址               | 地址 皇姑区XXX <b>X</b>               |    |  |  |  |  |
| 公告期自 ( 提交后自动<br>生成 ) | 请录入日期 🗎 公告期至(提交后自动生成) 请录入日期 着    |    |  |  |  |  |
| 公告内容(提交后自动<br>生成)    | 文本                               | 1, |  |  |  |  |

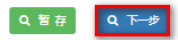

### ✔ 注销便利化业务

| 是否社保销户  | 是否社保销户  | ~ |
|---------|---------|---|
| 是否海关注销  | 是否海关注销  | • |
| 是否公章注销  | 是否公章注销  | * |
| 是否公积金销户 | 是否公积金销户 | * |
|         |         |   |

✔ 普通注销公告填报

#### 注:提交普通注销公告即向海关发起注销申请,撤销公告无法撤销海关注销流程。 🍳 🗦 🕅

已经提交公告日期:0天 已提交

×

**Q**,提交

| 清算组备案                     |                                                                                                    |   |   |
|---------------------------|----------------------------------------------------------------------------------------------------|---|---|
| 企业名称                      |                                                                                                    |   |   |
|                           |                                                                                                    |   |   |
| 清算组成立日期                   | 2021-08-10                                                                                                    | × |   |
| 注销原因                      | 其他原因                                                                                                    | × | ~ |
| 法管约办公批社                   | <sup>1</sup> <sup>1</sup> <sup></sup> | × | ~ |
| /月 <del>外</del> /2/J-公利3社 | 地址 皇姑区XXX                                                                                                    |   | × |
| 清算组联系电话                   | 02496315                                                                                                    |   | × |

--清算组成员【自然人】·

| 増 | 删 | 改 | 原 | 清算组成员 | 证件类型         | 证件号码                 | 联系电话     | 地址    | 清算负责人 |
|---|---|---|---|-------|--------------|----------------------|----------|-------|-------|
| + | Ô | ø |   | 张三    | 中华人民共和国居民身份证 | 21XXXXXXXXXXXXX      | 02496315 | 沈阳××× | 是     |
| + | â | ø |   | 李四    | 中华人民共和国居民身份证 | 21XXXXXXXXXXXXXXXXXX | 02496315 | 沈阳XXX | 否     |

-清算组成员【非自然人】-

| 増 | 删 | 改 | 原 | 清算组成员 | 证照类型 | 证照号码 | 联系电话 | 地址 | 清算负责人 |
|---|---|---|---|-------|------|------|------|----|-------|
| + | Ê | ø |   |       |      |      |      |    |       |

债权人公告

| 债权申报联系人                                       | 王五                                                                                                    | ×   |  |  |  |  |
|-----------------------------------------------|----------------------------------------------------------------------------------------------------|-----|--|--|--|--|
| 债权申报联系电话 02496315                             |                                                                                                    |     |  |  |  |  |
|                                               | <sup>1</sup> <sup>1</sup> | × × |  |  |  |  |
| 顶汉中波地址                                        | 地址<br>皇姑区XXX                                                                                                    | ×   |  |  |  |  |
| 公告期自(提交后自动<br>生成) 请录入日期 ڬ 公告期至(提交后自动生成) 请录入日期 |                                                                                                    |     |  |  |  |  |
| 文本<br>公告内容(提交后自动<br>生成)                       |                                                                                                    |     |  |  |  |  |

#### 撤销注销信息

请下载填写整合模板,转换为PDF格式,限制大小1M之内 <u>撤销清算组备案承诺声明(模板)</u> 撤销债权人公告承诺声明(模板) 撤销公告附件 × 浏览

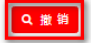

| □ 首页                                                                                                    | 🖉 企业信息填报                                                                                                    | <b>唐〕信息公告</b>                                                                                                    | ③使用帮助        | 导航                         |  |  |  |  |
|----------------------------------------------------------------------------------------------------|----------------------------------------------------------------------------------------------------|----------------------------------------------------------------------------------------------------|--------------|----------------------------|--|--|--|--|
| 国家企业信用信息公示系统 National Enterprise Credit Information Publicity System   ④ 企业信用信息   经营异常名录   严重违法失信   「请输入企业名称、统一社会信用代码或注册号 |                                                                                                    |                                                                                                    |              |                            |  |  |  |  |
| 大连<br>统一<br>注册<br>章 单 <u>集 男</u> 法定<br>登记<br>成立<br>章 <b>"</b> 正在                                                          | <b>宝华五金机电有限公</b><br>社会信用代码: 91210211MA00<br>号:<br>代表人: 王建莉<br>机关: 大连市甘井子区市场监督<br>日期: 2015年11月18日<br>进行简易注销公告,公告期:202 | <ul> <li>         存续(在芎、开业、在册<br/>QCEF85D     </li> <li>         管理局     </li> <li>         1年8月10日-2021年8月29日     </li> </ul> | 前易注销异议       | ★<br>×注<br>↓<br>订阅<br>●    |  |  |  |  |
| ● ige<br>基础信息 行政                                                                                                    | 业已发布清算组备案信息,公告日<br>如许可信息 行政处罚                                                                                        | 期 2021年8月9日 查看详情<br>信息 列入经营异常                                                                                                  | 名录信息 列入严重    | Fix<br>Fix<br>Fix<br>500 € |  |  |  |  |
| ■ 营业执照信息<br>• <b>统一社会信用代码</b> : 9121                                                                                      | 0211MA0QCEF85D                                                                                                    | ・企业名称:                                                                                                    | 大连宝华五金机电有限公司 |                            |  |  |  |  |

完